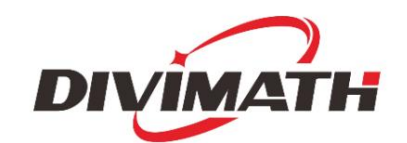

Uživatelská příručka k monitoru HDZero

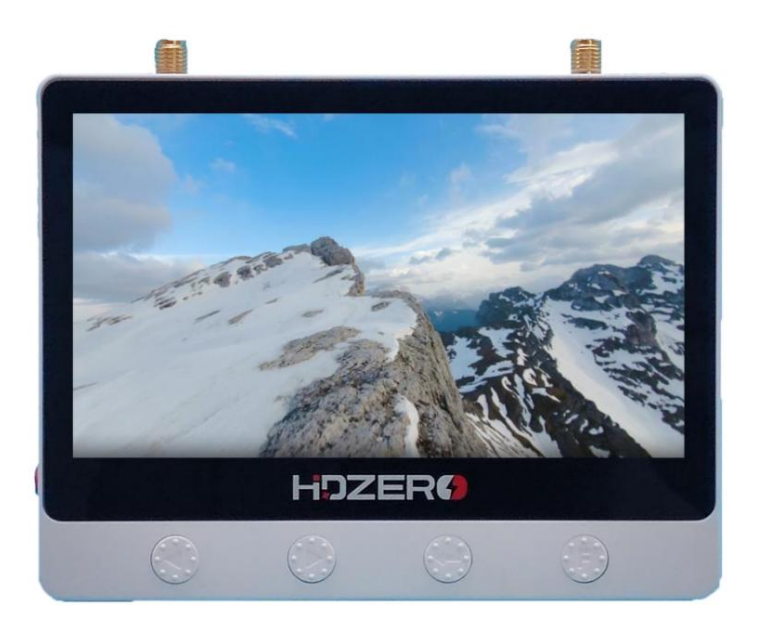

| Datum kontroly |                 | Popis           |
|----------------|-----------------|-----------------|
| 1,0            | 23. května 2024 | Počáteční návrh |
|                |                 |                 |
|                |                 |                 |

Pro více informací o produktu navštivte: www.hd-zero.com Všechna práva vyhrazena

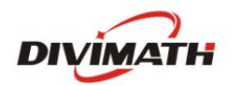

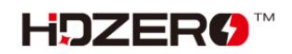

## Obsah

| Úvod                       |   |
|----------------------------|---|
| Diagram                    | 3 |
| Funkce                     | 5 |
| Specifikace                | 5 |
| Dodávané příslušenství     | 5 |
| Napájení                   |   |
| Aktualizace firmware       | 6 |
| Pásmo a kanál              | 6 |
| Změna kanálu7              | , |
| Změna pásma                | 7 |
| Prameny                    | 7 |
| Chcete-li změnit zdroj     | 8 |
| Nahrávání                  | 8 |
| Spuštění/zastavení záznamu | 8 |
| Nastavení obrazu           | 8 |
| Změna podsvícení           | 8 |
| OSD                        | 9 |
| CAD model                  | 9 |

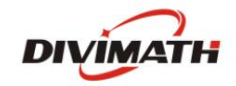

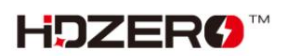

# Úvod

Zažijte bezproblémové sledování HDZero a analogových video kanálů s HDZero Monitor. Podobně jako HDZero Event VRX, který je široce používán pro velké závodní akce, tento monitor bez námahy detekuje typ přenosu a okamžitě zobrazuje vhodný zdroj. Díky funkci okamžitého zapnutí a kompatibilitě se širokou škálou letových baterií (napětí 2s-6s) se můžete bez prodlení ponořit do svých FPV dobrodružství. Antireflexní 800nitová obrazovka s vysokým jasem zajišťuje jasnou viditelnost i ve venkovním prostředí.

Sdílejte své FPV zážitky bez námahy s výstupem HDMI a vestavěnými funkcemi DVR. Analogové video je upscalováno na 720p a zbaveno prokládání pro vynikající kvalitu na výstupu HDMI i nahrávkách DVR. Ať už jste zkušený FPV nadšenec, který potřebuje spolehlivý monitor v terénu, nebo začátečník s omezeným rozpočtem, HDZero Monitor je vaším dokonalým společníkem, který vám rychle a snadno poskytne přesně to, co potřebujete.

## Diagram

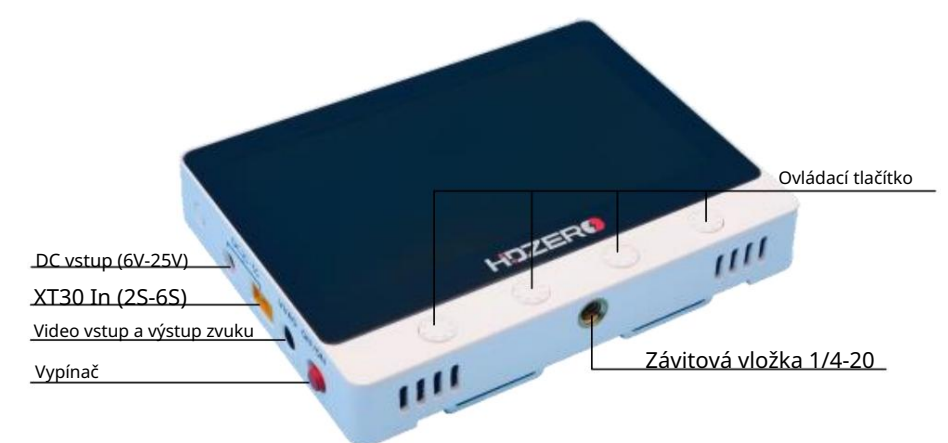

\*Když je HDZero Monitor připojen k HDZero Programmer APP, tlačítko bude deaktivováno.

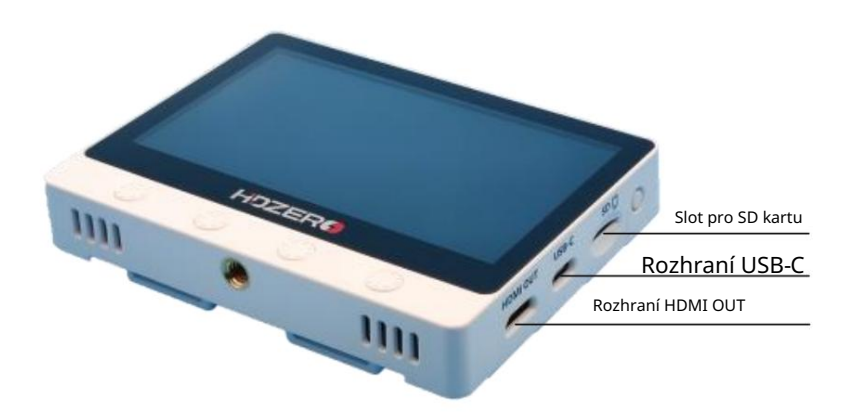

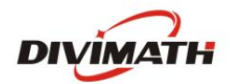

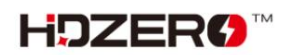

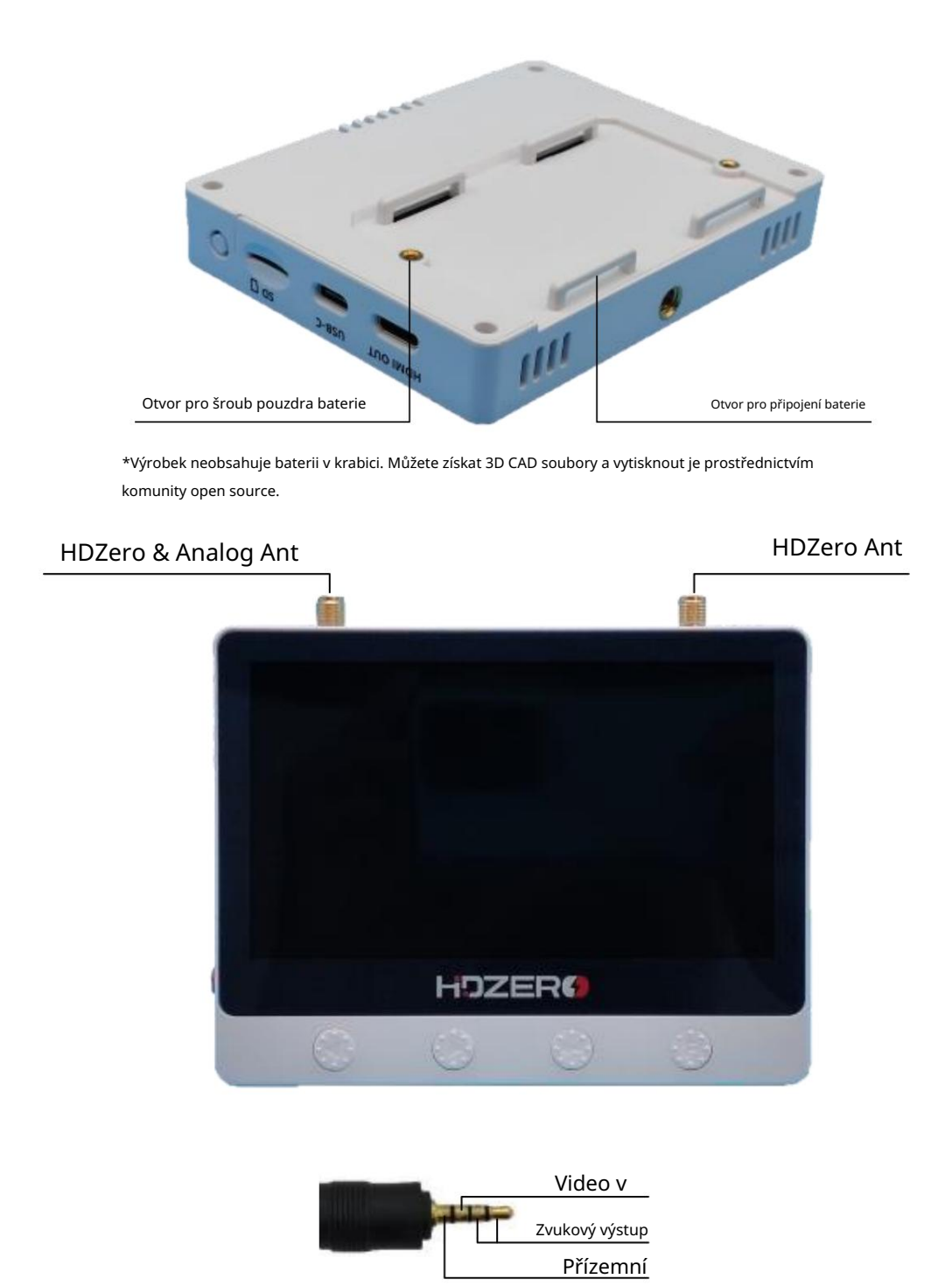

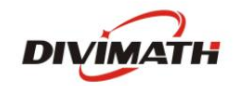

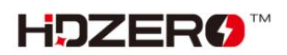

#### Funkce

- Okamžité spuštění stačí přepnout červený posuvný přepínač podobný HDZero Goggle
- Automatické přepínání HDZero/Analog (jako Event VRX)
- Sdílené antény pro HDZero a Analog
- 4,3palcový LCD displej s vysokým jasem (800 nitů) a rozlišením 720p s antireflexní ochranou obrazovky
- · Analogové video zbavené prokládání/zvětšení s adaptivním hřebenovým filtrem
- Výstup HDMI pro HDZero i Analog
- · Vestavěný DVR pro HDZero a Analog včetně prokládaného/up-scaled analogového videa
- Soubory CAD s otevřeným zdrojovým kódem, včetně přídavného pouzdra na baterie a sluneční clony pro 3D tisk vlastních
- · Software s otevřeným zdrojovým kódem, takže si můžete přizpůsobit monitor tak, aby vyhovoval vašim potřebám
- Podporuje vstup CVBS a linkový audio výstup
- USB port typu C pro nastavení parametrů a aktualizaci firmwaru
- 2S-6S XT30 nebo DC in s pojistkou a ochranou proti přepólování
- Držák na stativ se závitem 1/4-20 na spodní straně

### Specifikace

- Vstupní napětí: 6-26V
- Spotřeba energie: 9,0W
- Hmotnost: 155 g
- Rozměr: 114x88x18mm

### Zahrnuté příslušenství

- 1x HDZero Monitor
- 2x Lipo popruh
- 1x Antireflexní ochrana obrazovky

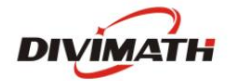

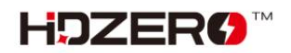

#### Napájení

HDZero Monitor poskytuje dvě různá rozhraní napájení: DC (5,5 mm\*2,0 mm) a XT30. A vestavěná ochrana proti polaritě.

Vstupní rozsah napětí je 2S-6S (6-25V). Spotřeba energie je přibližně 9,0 wattů při příjmu HDZero videa a nahrávání.

HDZero Monitor automaticky identifikuje počty článků na základě napětí při zapnutí a spustí alarm, když je napětí článku nižší než 2,8 V (blikající zobrazení napětí OSD).

V aplikaci HDZero Programmer App můžete také ručně nastavit počty článků a varovné napětí článků.

#### Aktualizace firmware

Před aktualizací firmwaru se ujistěte, že jste si stáhli nejnovější programátor HDZero.

Můžete si jej stáhnout z webu https://www.hd-zero.com/document

| https://www.hd-zero.com/document |                   |                       | as A <sup>a</sup> 🚖                                    |
|----------------------------------|-------------------|-----------------------|--------------------------------------------------------|
| Uti                              | lities            |                       |                                                        |
|                                  | Utilities         | Download              | Note                                                   |
|                                  | Unlock_Lowband*   | Unlock_Lowband.zip    | Make sure your region allows low band before download. |
|                                  | HDZero Programmer | HDZero Programmer.zip |                                                        |

- Otevřete HDZeroProgrammer.exe a přepněte na kartu Monitor.
- Klikněte na Load Online Firmware a vyberte nejnovější verzi, poté klikněte na Flash Monitor.
- Zapněte monitor hdzero a připojte jej k počítači pomocí kabelu USB s rozhraním typu c.
- Firmware se stáhne a aktualizuje automaticky. Neodpojujte napájení monitoru napájecí zdroj nebo kabel USB před dokončením aktualizace.
- Po dokončení aktualizace znovu zapněte monitor hdzero.

#### Kapela a kanál

HDZero Monitor nemá funkci skenování, musíte nastavit pásmo a kanál ručně.

Pásmo a kanál se nastavují samostatně, což znamená, že můžete přepínat na požadovaný kanál rychleji. Pro HDZero jsou podporovány následující kanály: - E1

- F1, F2, F4
- R1 R8
- L1 L8

Pro analogové jsou podporovány následující kanály:

- A1 A8
- B1 B8

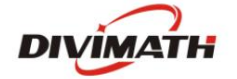

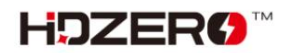

Machine Translated by Google

- E1 E8
- F1 F8
- R1 R8
- L1 L8

Chcete-li změnit kanál

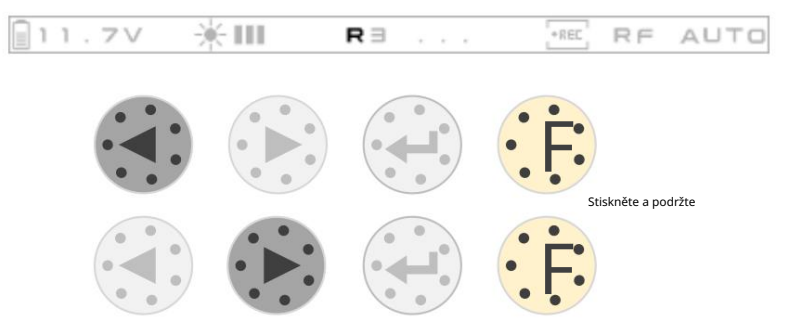

Chcete-li změnit pásmo

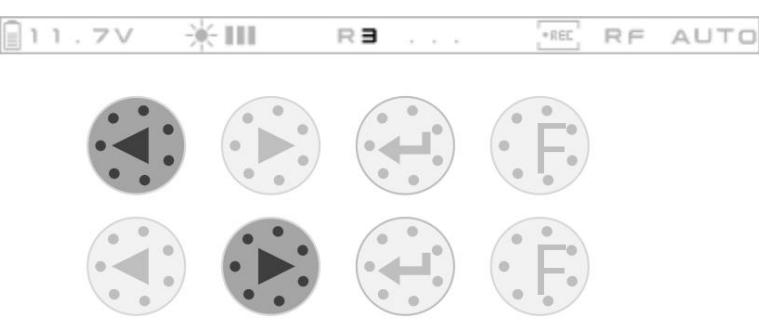

### Prameny

HDZero Monitor podporuje dva zdroje signálu: RF In a Line In.

Pro RF vstup:

- HDZero Monitor bude automaticky přepínat mezi RF Analog a RF HDZero, dokud nebude RF signál <sub>uzamčeno.</sub>
- Když je RF analogový signál uzamčen, bude automaticky detekován NTSC/PAL.
- Když je analogový RF signál uzamčen, rozhraní VI/AO bude vydávat zvuk z analogového RF.

Pro linkový vstup:

- Když je linkový signál uzamčen, bude automaticky detekován NTSC/PAL.

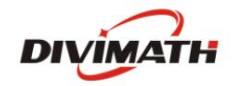

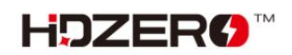

Chcete-li změnit zdroj

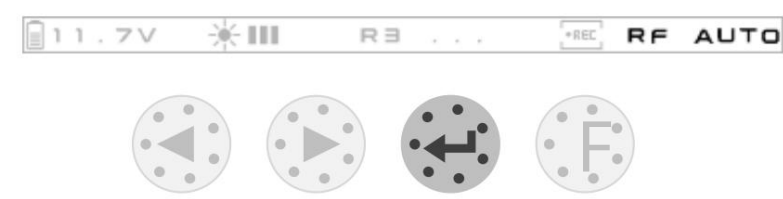

## Záznam

Před nahráváním videa vložte SD kartu do slotu. Doporučené specifikace SD karty jsou následující:

- 8GB-32GB

- FAT32, velikost jednotky je 4096 bajtů

Poté, co je karta SD správně rozpoznána, bude OSD karta SD umístěná v pravém horním rohu obrazovky skryta.

Když je platný signál uzamčen, nahrávání se spustí automaticky. Při ztrátě signálu se nahrávání automaticky zastaví.

Spuštění a zastavení nahrávání můžete také kdykoli ručně ovládat tlačítkem.

Spuštění/zastavení záznamu

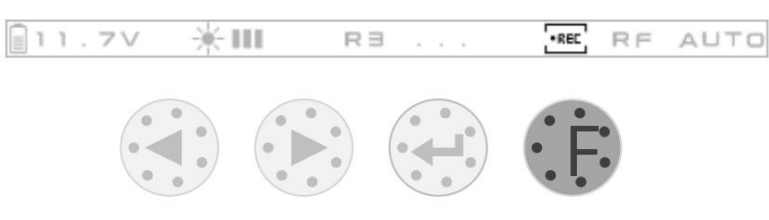

### Nastavení obrazu

Pomocí aplikace HDZero Programmer App lze nastavit následující nastavení obrazu:

- Jas

- Kontrast
- Sytost
- Podsvícení

Podsvícení také podporuje rychlé úpravy pomocí tlačítek.

Chcete-li změnit podsvícení

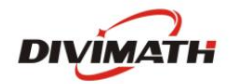

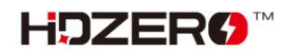

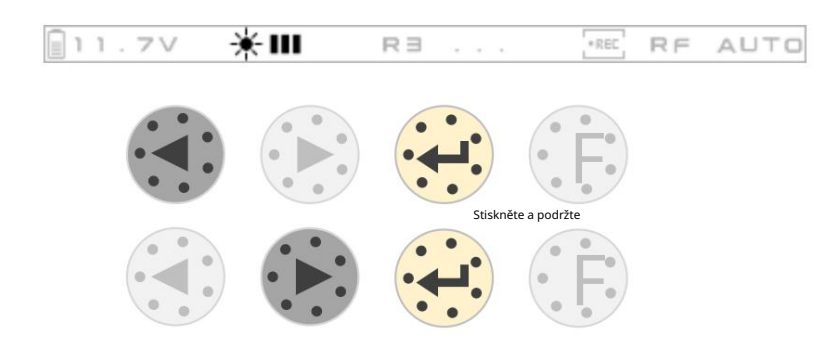

## OSD

Zobrazení FC OSD můžete povolit/zakázat. Musíte jej nastavit pomocí aplikace HDZero Programmer.

## CAD model

Soubor CAD si můžete stáhnout z https://github.com/hd-zero/hdzero-tooling, Na 3D model můžete vytisknout krabici s baterií nebo sluneční clonu.

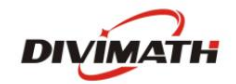

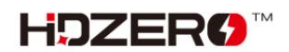